## **TrueSense Installation Procedure**

## I. Download APP from the website

- 1. Create file on desktop (recommend naming the folder "OPI").
- 2. Enter <u>www.op-innovations.com</u> website. Find "APP Corner" on menu bar and download "OPI Console and SDK download...App". Place downloaded APP into the new folder and save.

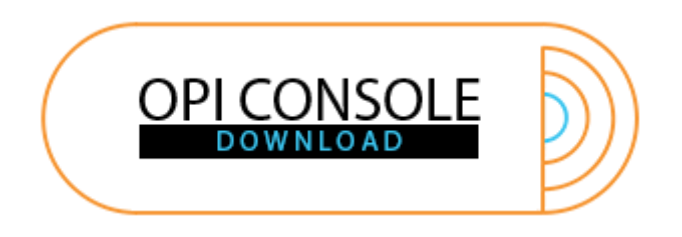

- 3. Decompress the downloaded file.
  - a. Open OPI folder;

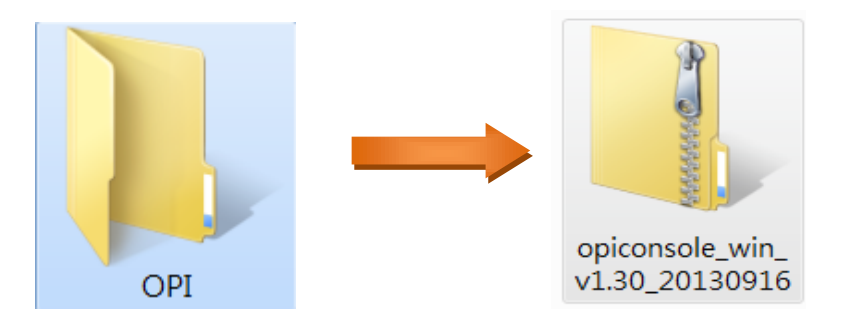

b. Extract files;

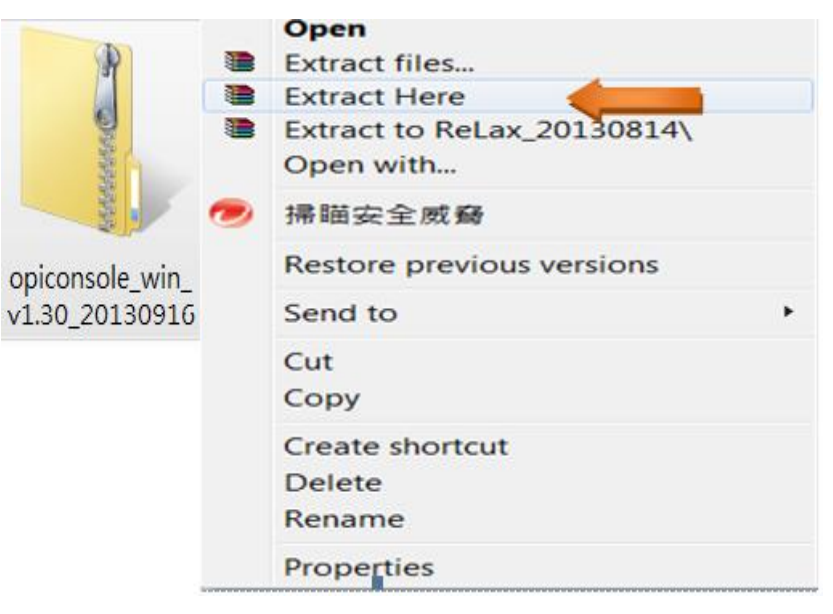

c. All files are located in OPI folder.

## II. Installation of the device driver

1. Plug the device (with Bio-sensor, memory and Controller connected) into the computer USB slot. (<u>Note</u>: batteries facing same direction)

Click the "Start"menu button  $\rightarrow$  "Control Panel"  $\rightarrow$  "Hardware and Sound" (or "Device Manager")  $\rightarrow$  "Device Manager".

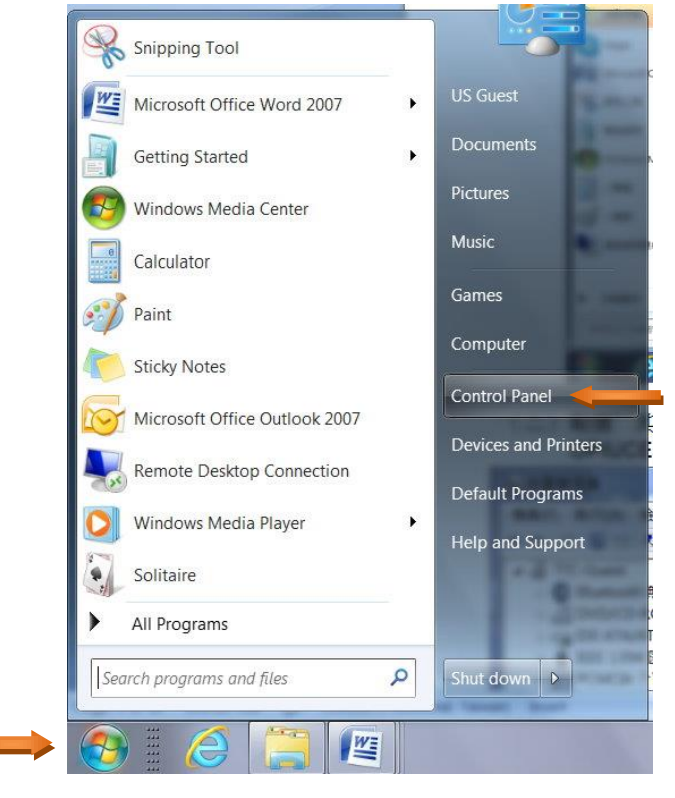

Note: Illustration of Connection

(1) When Sensor, Memory and Controller are connected: Batteries are in the same direction.

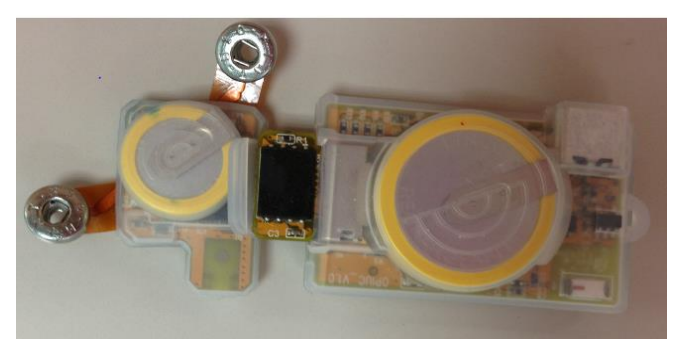

(2) When Sensor and Controller are connected: Batteries are in the opposite direction.

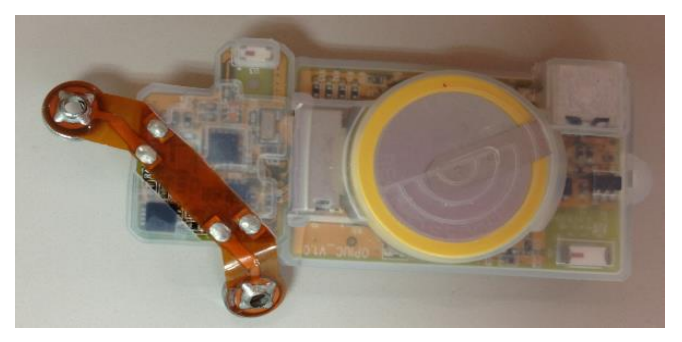

2. Double click the "Other devices"; the device name appears as "OPIUCE", double click "OPIUCE".

| 🛁 Device Manager                     |   |
|--------------------------------------|---|
| File Action View Help                |   |
|                                      |   |
| ▲ 🔩 TTC-Guest                        | * |
| ▷ 🚯 Bluetooth Radios                 |   |
| 🖂 🧏 Computer                         |   |
| 🖻 💼 Disk drives                      |   |
| ▷ 🖣 Display adapters                 |   |
| DVD/CD-ROM drives                    |   |
| 🖂 🖓 Human Interface Devices          |   |
| Der IDE ATA/ATAPI controllers        |   |
| 🖻 – 🕎 IEEE 1394 Bus host controllers | Ξ |
| Imaging devices                      |   |
| Keyboards                            |   |
| Memory technology driver             |   |
| Mice and other pointing devices      |   |
|                                      |   |
| Monitors                             |   |
|                                      |   |
|                                      |   |
|                                      |   |
| Portable Devices                     |   |
|                                      | * |
|                                      |   |

3. Choose "Driver"  $\rightarrow$  click "Update-Driver"  $\rightarrow$  click "OK".

| OPIUC Properties       |                                                                                           | X    |
|------------------------|-------------------------------------------------------------------------------------------|------|
| General Driver Details |                                                                                           |      |
| opiuc                  |                                                                                           |      |
| Driver Provider:       | Unknown                                                                                   |      |
| Driver Date:           | Not available                                                                             |      |
| Driver Version:        | Not available                                                                             |      |
| Digital Signer:        | Not digitally signed                                                                      |      |
| Driver Details         | To view details about the driver files.                                                   |      |
| Update Driver          | T device.                                                                                 |      |
| Roll Back Driver       | If the device fails after updating the driver, roll b to the previously installed driver. | ack  |
| Disable                | Disables the selected device.                                                             |      |
| Uninstall              | To uninstall the driver (Advanced).                                                       |      |
|                        | OK Car                                                                                    | ncel |

4. Click "Browse my computer for driver software".

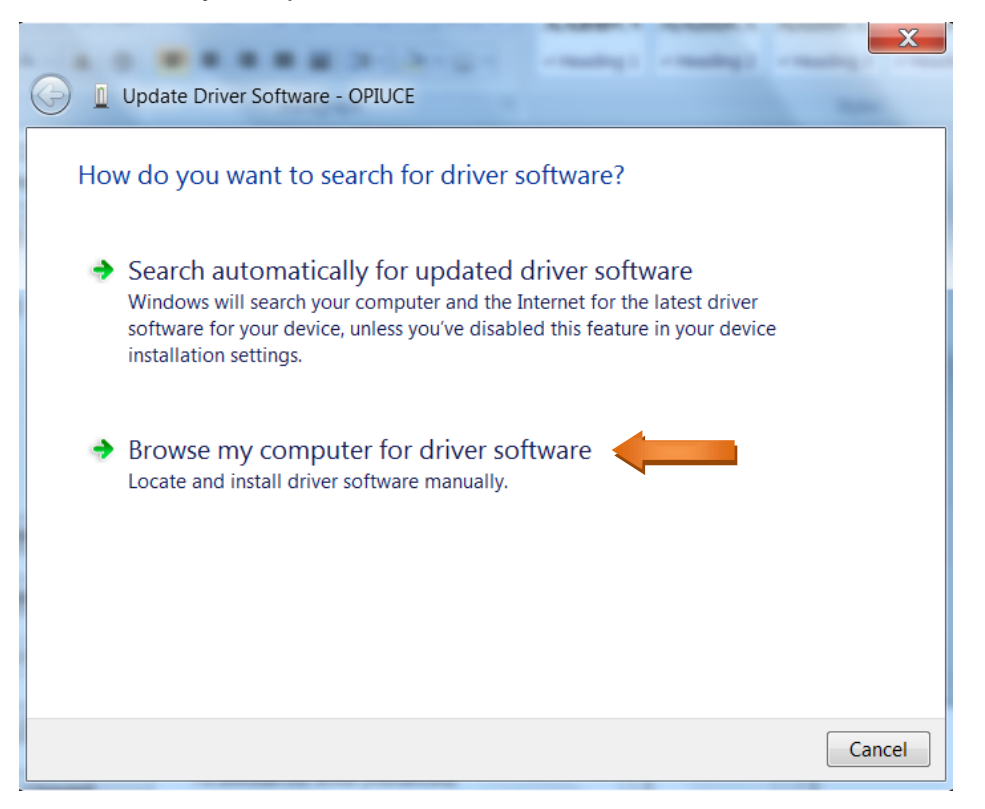

5. Click "Browse..."  $\rightarrow$  open OPI folder, select "win\_usbedc\_driver" folder  $\rightarrow$  click "Next".

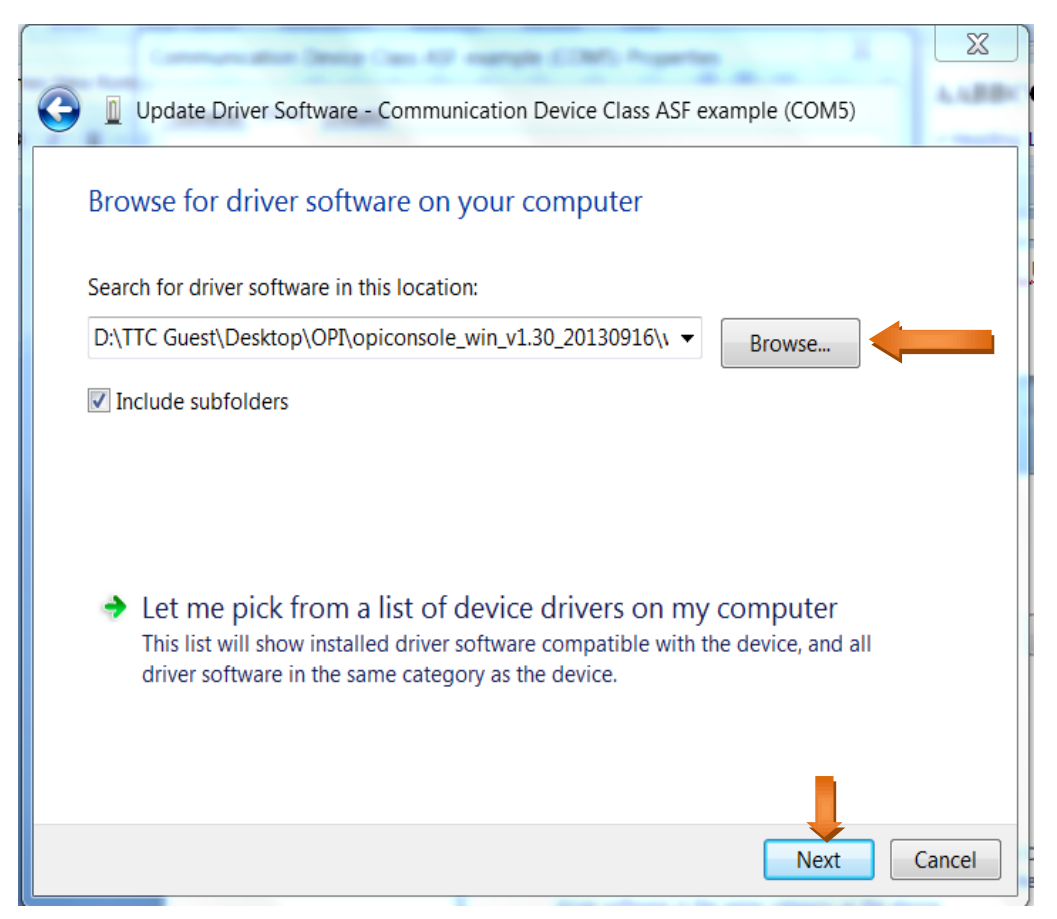

Installation is in process...wait.

6. When the following screen appears, the driver is successfully installed.

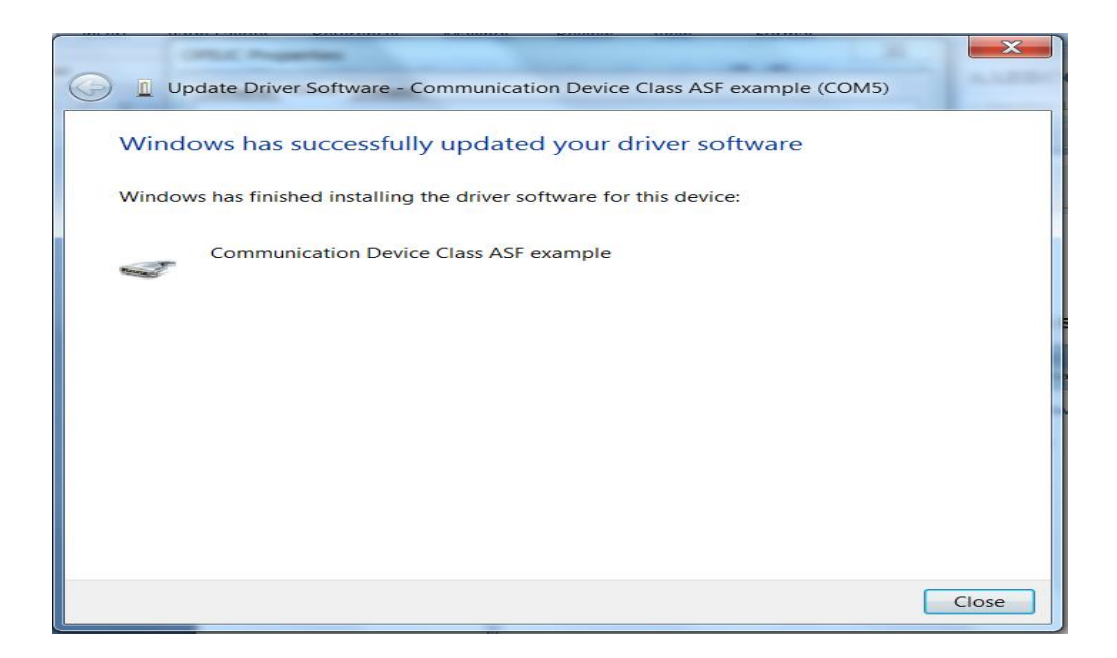

## **III.** Run the application program

1. Open OPI folder, then open the "opiconsole\_win\_....exe" folder. (Video Instruction is also provided in <u>www.op-innovations.com</u> website.)

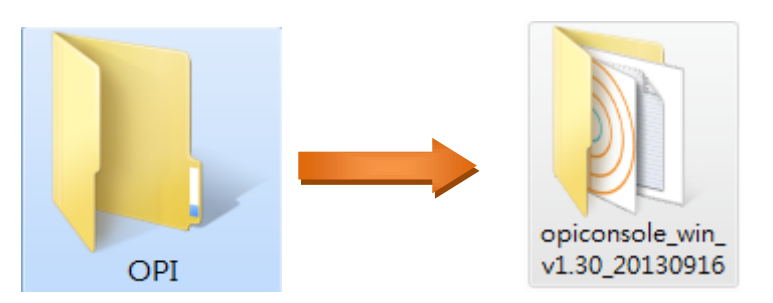

2. With the device still plugged in (with Bio-sensor, memory and Controller connected), run "OPIconsole.....exe" program.

| Edit View Tools H    | telp                          |                   |                |           |       |
|----------------------|-------------------------------|-------------------|----------------|-----------|-------|
| rganize • Include in | fibrary * Share with * Burn N | ew folder         |                |           | 用:• 🖬 |
| Favorites            | Name                          | Date modified     | Type           | Size      |       |
| Recently Changed     | 1. demo                       | 09/17/13 02:51 PM | File folder    |           |       |
| 👗 Public             | win_usbcdc_driver             | 00/17/13 02:51 PM | File folder    |           |       |
| E Desktop            | opic,clg.txt                  | 09/17/13 02:51 PM | Text Document, | 3.400     |       |
| 🎍 Downloads          | opiconsole_v1.30_license.txt  | 08/15/13 Q4:58 PM | Text Document  | 16 KE     |       |
| S. Recent Places     | OPtconsole_v1.30a.exe         | 09/16/13 12:52 PM | Application    | 10,840 KB |       |
|                      | README_win.bd                 | 07/03/13 01:29 PM | Text Document  | 1.008     |       |
| Ubraries             | version_opiconsole_win.txt    | 08/15/13 05:11 PM | Text Document  | 2.68      |       |
| Documents II         |                               |                   |                |           |       |
| 🛃 Music              |                               |                   |                |           |       |
| B. Pictures          |                               |                   |                |           |       |
| Kideos               |                               |                   |                |           |       |
| Computer             |                               |                   |                |           |       |
| E TTC Guest (C)      |                               |                   |                |           |       |
| - Data (D:)          |                               |                   |                |           |       |
| - Backup (E)         |                               |                   |                |           |       |
| - Removable Disk (   |                               |                   |                |           |       |
|                      |                               |                   |                |           |       |

3. Execution screen.

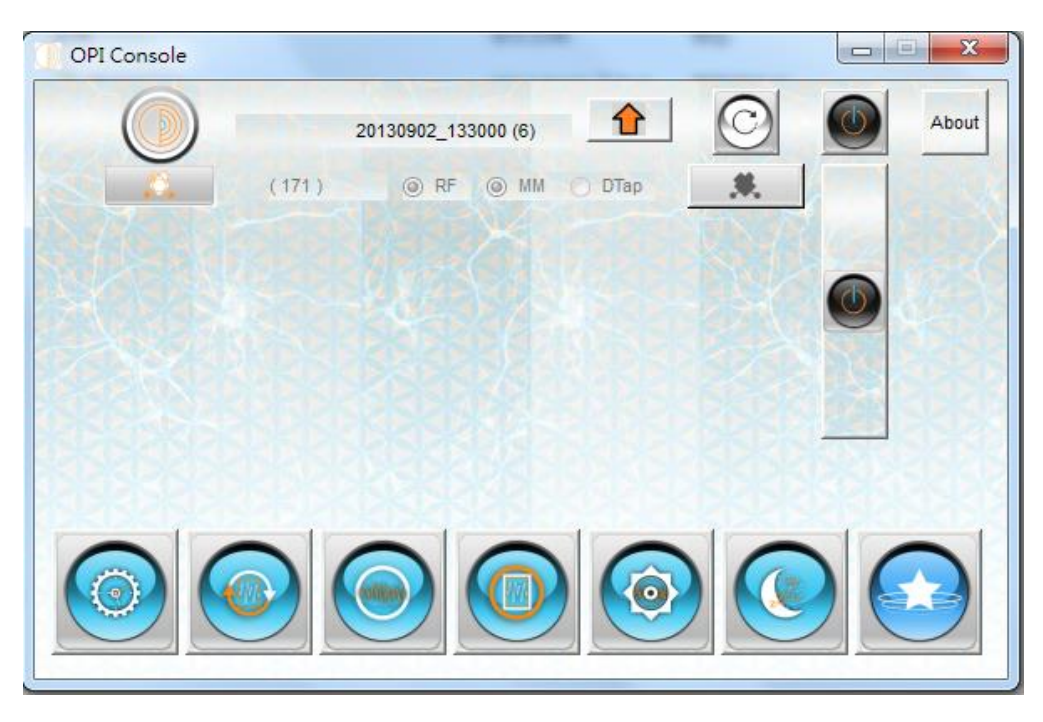

TrueSense En Installation Manual v1.2 2013-11